# INSTRUCTION FOR MAGRUDER SUBSCRIPTION PAYMENT

### Go to https://secure.fass.org/Magruder PTP Dashboard.asp

Use a login you may already have with FASS or create an account (red circle).

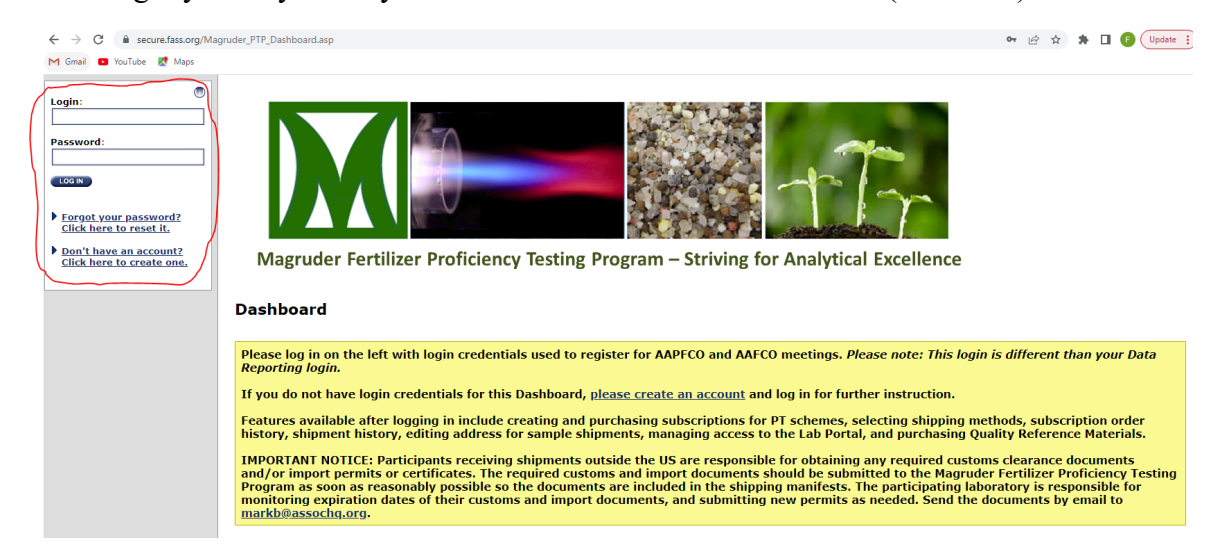

Hit button to set up a new lab or link to existing lab in Magruder (red arrow).

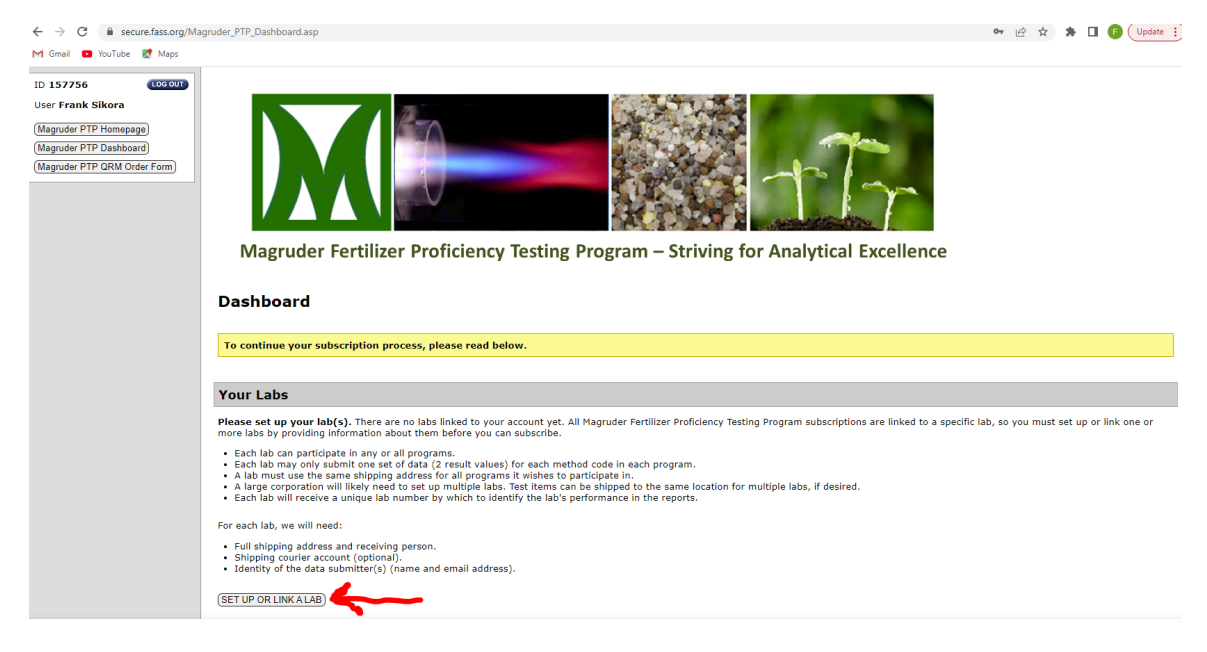

Select Option 1 to set up a new lab NOT in the Magruder program. This will provide a form to enter details for the new lab.

Select Option 2 to link to a lab existing in the Magruder program. A form will open for you to enter you Magruder Lab #, Lab Name, and Lab Location (FIGURE 2 below). Information will appear showing the status of the request (FIGURE 3 below). When this request if verified or rejected, you will receive an email notifying you on the decision.

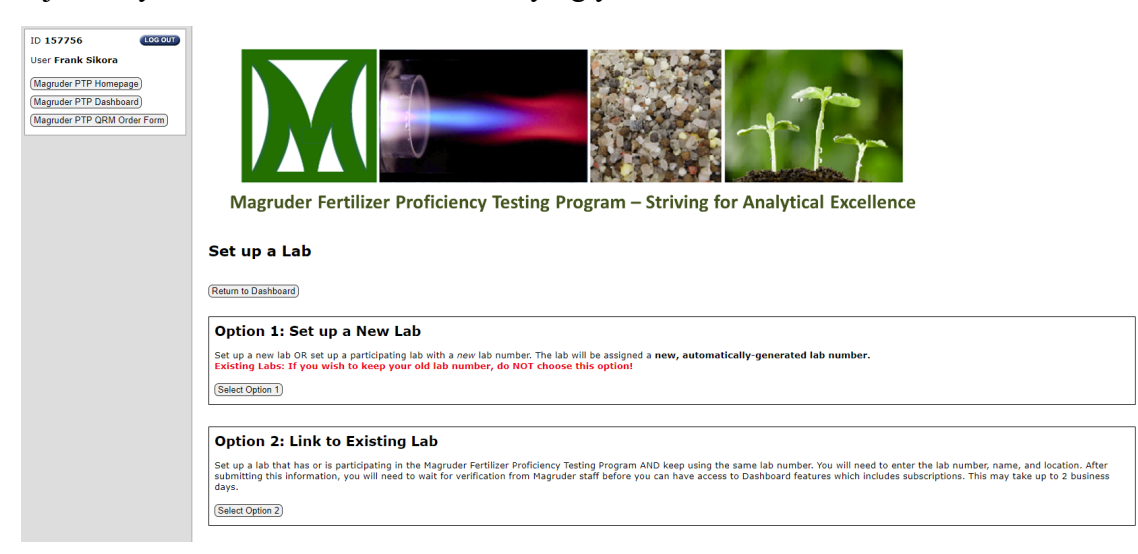

### FIGURE 2:

| Option 2: Link to Existing Lab                                                                                                    |  |  |  |  |  |  |  |
|----------------------------------------------------------------------------------------------------|--|--|--|--|--|--|--|
| Set up a lab that has or is participating in the Magruder Fertilizer Proficiency Testing Program AND keep using the same lab number. You will need to enter the lab number, name, and location. After submitting this information, you will need to wait for verification from Magruder staff before you can have access to Dashboard features which includes subscriptions. This may take up to 2 business days. |  |  |  |  |  |  |  |
| Lab Humber (must be a 4 digit number) Lab #                                                                                                    |  |  |  |  |  |  |  |
| Lab Name Lab Name                                                                                                    |  |  |  |  |  |  |  |
| Lab Location (city, state/province, country) Lab Location                                                                                                    |  |  |  |  |  |  |  |
| Submit Verification Request                                                                                                    |  |  |  |  |  |  |  |

# FIGURE 3:

| Option 2: Link to Existing Lab                                                                                                    |                                            |                |                    |         |  |  |  |  |  |
|----------------------------------------------------------------------------------------------------|--------------------------------------------|----------------|--------------------|---------|--|--|--|--|--|
| Set up a lab that has or is participating in the Magruder Fertilizer Proficiency Testing Program AND keep using the same lab number. You will need to enter the lab number, name, and location. After submitting this information, you will need to wait for verification from Magruder staff before you can have access to Dashboard features which includes subscriptions. This may take up to 2 business days. |                                            |                |                    |         |  |  |  |  |  |
| (Select Option 2)                                                                                                    | (Select Option 2)                          |                |                    |         |  |  |  |  |  |
| Verification Reques                                                                                                    | Verification Requests Submitted Previously |                |                    |         |  |  |  |  |  |
| We've received the following verification requests from you. Please do not submit duplicate requests.                                                                                                    |                                            |                |                    |         |  |  |  |  |  |
| Date Submitted                                                                                                    | Lab Number                                 | Lab Name       | Lab Location       | Status  |  |  |  |  |  |
| 11/2/2022 2:09:55 PM                                                                                                    | 9999                                       | Consulting Lab | Lexington, KY, USA | Pending |  |  |  |  |  |
| Status Descriptions:<br>• Pending: We have not yet verified your lab. Please wait.<br>• Verified: Your lab has been verified and added to your dashboard.<br>• Rejected: Your lab could not be verified. It does not match any participating lab.                                                                                                    |                                            |                |                    |         |  |  |  |  |  |

After request is verified, you can enter the Magruder PTP Dashboard (blue arrow) which will show the lab you linked to. Hit the "Select This Lab" button (red arrow) to begin your subscription order.

| ← → C i secure.fass.org/Ma<br>M Gmail I YouTube & Maps                                   | iguder, PTP, Dashboard.asp                                                           | <u>ලි</u> \$ | * | 🛛 🌔 Update 🔋 |  |  |  |  |  |
|------------------------------------------------------------------------------------------|--------------------------------------------------------------------------------------|--------------|---|--------------|--|--|--|--|--|
| D 157756<br>User Frank Silkora<br>(Maguder PTP Homegaga)<br>(Maguder PTP ORM Order From) | Magruder Fertilizer Proficiency Testing Program – Striving for Analytical Excellence |              |   |              |  |  |  |  |  |
|                                                                                          | Your Labs                                                                            |              |   |              |  |  |  |  |  |
|                                                                                          | Select a lab below to add subscriptions for the lab and to view/edit lab details.    |              |   |              |  |  |  |  |  |
|                                                                                          | 9999                                                                                 |              |   |              |  |  |  |  |  |
|                                                                                          | Crawford Consulting (BELECT THIS LAB)                                                |              |   |              |  |  |  |  |  |
|                                                                                          | (ADD ANOTHER LAB)                                                                    |              |   |              |  |  |  |  |  |
|                                                                                          | Show general information about tabs                                                  |              |   |              |  |  |  |  |  |

Information appears allowing you to create a subscription, view pro-forma invoices, adding or deleting data reporters for your lab, editing recipient shipping address for samples, additional recipient emails for shipping notification, and editing courier account added in the subscription order.

| Lab Details                                                                                                    |  |  |  |  |  |  |  |
|----------------------------------------------------------------------------------------------------|--|--|--|--|--|--|--|
| Lab #9999 - Crawford Consulting<br>(Return to Dashboard)                                                                                          |  |  |  |  |  |  |  |
| Subscriptions                                                                                                    |  |  |  |  |  |  |  |
| (Add 2023 Subscriptions)                                                                                                    |  |  |  |  |  |  |  |
| Active Subscriptions                                                                                                    |  |  |  |  |  |  |  |
| Active Subscriptions                                                                                                    |  |  |  |  |  |  |  |
| rins lau nas no acuve subscipiuons.                                                                                                    |  |  |  |  |  |  |  |
|                                                                                                    |  |  |  |  |  |  |  |
| Subscription Order History                                                                                                    |  |  |  |  |  |  |  |
| There are no orders for this lab                                                                                                    |  |  |  |  |  |  |  |
|                                                                                                    |  |  |  |  |  |  |  |
| Pro-forma Invoices                                                                                                    |  |  |  |  |  |  |  |
| No subscriptions were found. Please add subscriptions to your cart. Note: you do NOT need to finalize or pay for them in order to get an invoice. |  |  |  |  |  |  |  |
| Data Reporters                                                                                                    |  |  |  |  |  |  |  |
| Name Email Date Added Options                                                                                                    |  |  |  |  |  |  |  |
| Joe Smith jtest@uky.edu 6/9/2021 (Edit) (Delete                                                                                                   |  |  |  |  |  |  |  |
| Andy Crawford andy@crawford.org 12/3/2014 (Edit) (Delete                                                                                          |  |  |  |  |  |  |  |
| (Add New Data Reporter)                                                                                                    |  |  |  |  |  |  |  |
|                                                                                                    |  |  |  |  |  |  |  |
| Shinning                                                                                                    |  |  |  |  |  |  |  |
| Jinpping                                                                                                    |  |  |  |  |  |  |  |
| Test Items Recipient and Address                                                                                                    |  |  |  |  |  |  |  |
| (Edit Recipient and Address)                                                                                                    |  |  |  |  |  |  |  |
| Joe Smith                                                                                                    |  |  |  |  |  |  |  |
| Crawford Consulting                                                                                                    |  |  |  |  |  |  |  |
| San Francisco, California 21345                                                                                                    |  |  |  |  |  |  |  |
| UNITED STATES<br>Phone: 432-234-9876                                                                                                    |  |  |  |  |  |  |  |
| Email: joe.smith@uky.edu                                                                                                    |  |  |  |  |  |  |  |
| Additional recipients of the shipment notification emails:<br>Frank Sikora [kikora@uk/yedu]                                                       |  |  |  |  |  |  |  |
| Courier Account                                                                                                    |  |  |  |  |  |  |  |
| (Add Courier Account)                                                                                                    |  |  |  |  |  |  |  |
| Test Item Shipment History                                                                                                    |  |  |  |  |  |  |  |
| No shipments have been sent to this lab (for 2023 and later schemes).                                                                             |  |  |  |  |  |  |  |
|                                                                                                    |  |  |  |  |  |  |  |

After hitting the "Add YYYY Subscription" button, you will see optional sample schemes to select. The cost for N, P, and K sample schemes will be a value less than the initial price shown if you subscribe to the R sample scheme since one sample in each of the N, P, and K schemes is shared with the R sample scheme. For US labs, the only shipping option to appear will by USPS at \$5 per sample. For international labs, several shipping options will appear for selection.

# Subscription Form Lab #9999 - Crawford Consulting Return to Lab Details) Test items will be shipped to: Joe Smith Crawford Consulting 1123 Lane Rd San Francisco, California 21345 UNITED STATES Subscription options Important Note: Before selecting a quantity > 1 for a scheme, please be aware that each lab can submit only one set of results per round for each scheme. If you have multiple labs/chemists submitting results, each lab/chemist must have their own lab number and subscription. You can add additional labs on the dashboard by clicking the "ADD ANOTHER LAB" button. Click the "Return to Dashboard" button. Click the "Return to Dashboard" button. 2023 Scheme R Regular sample scheme: 12 samples Cost per subscription: \$360 plus shipping Quantity desired: 0 🗸 2023 Scheme K 3 K Materials (eg. KCl, K2SO4, K-Mg-SO4) Cost per subscription: \$200 plus shipping Quantity desired: 0 🗸 2023 Scheme N N sample scheme: 3 N materials (eg. Urea, UAN, (NH4)2SO4) Cost per subscription: \$200 plus shipping Quantity desired: 0 🗸 2023 Scheme P 3 P materials (eg. MAP, DAP, P rock) Cost per subscription: \$200 plus shipping Quantity desired: 0 🗸 Shipping options If the test items will be shipped outside of the United States, you have the option to use a shipping courier account. This option helps ensure timely delivery, but at a higher cost than postal options. The courier service will bill you for the actual cost of each shipment at the time of shipment. You must accept and pay these charges to the courier in order to remain active in the program. If you do not provide a courier account, you must prepay the estimated shipping cost of all test Items based on the postal service option you select at the time of subscription. Shipping Method USPS First Class (\$5.00 X test item quantity X subscription quantity for each program) Total \$ 0.00 USD Click the REVIEW AND PAY button to proceed to the review and payment page

REVIEW AND PAY

After selecting the "Review and Pay" button, the following information appears for review and to select a payment method before selecting the "Submit" button. For payments by check, money order, purchase order, or wire transfer, directions will appear on how to send your payment. For enrolling only in the sample schemes without paying at this time, you can select the second payment option.

| Subscription Payment                                                                                                    |          |               |     |          |                              |  |  |  |  |
|----------------------------------------------------------------------------------------------------|----------|---------------|-----|----------|------------------------------|--|--|--|--|
| (Return to Dashboard)<br>If you wish to add subscriptions for additional labs to your cart before paying, click the "Return to Dashboard" button above, and then select another lab.                                  |          |               |     |          |                              |  |  |  |  |
| Subscriptions                                                                                                    |          |               |     |          |                              |  |  |  |  |
| Date Added                                                                                                    | Lab #    | Subscription  | Qty | Amount   | Shipping                     |  |  |  |  |
| 11/2/2022                                                                                                    | 9999     | 2023 Scheme R | 1   | \$360.00 | + \$60.00 (USPS First Class) |  |  |  |  |
| 11/2/2022                                                                                                    | 9999     | 2023 Scheme P | 1   | \$130.00 | + \$10.00 (USPS First Class) |  |  |  |  |
| 11/2/2022                                                                                                    | 9999     | 2023 Scheme N | 1   | \$130.00 | + \$10.00 (USPS First Class) |  |  |  |  |
| 11/2/2022                                                                                                    | 9999     | 2023 Scheme K | 1   | \$130.00 | + \$10.00 (USPS First Class) |  |  |  |  |
| Make Changes                                                                                                    | )        |               |     |          |                              |  |  |  |  |
| Total                                                                                                    |          |               |     |          |                              |  |  |  |  |
| \$840.00                                                                                                    | \$840.00 |               |     |          |                              |  |  |  |  |
| Payment                                                                                                    |          |               |     |          |                              |  |  |  |  |
| Please select a payment method. The preferred payment method is credit card. You may pay by check or wire transfer, however your subscription(s) will not become active until your payment is received and processed. |          |               |     |          |                              |  |  |  |  |
| ○ Credit Card                                                                                                    |          |               |     |          |                              |  |  |  |  |
| Check, Money Order, Purchase Order, or Enrollment only                                                                                                    |          |               |     |          |                              |  |  |  |  |
| ○ Wire Transfer (a \$30 service fee will be added)                                                                                                    |          |               |     |          |                              |  |  |  |  |
| Submit                                                                                                    |          |               |     |          |                              |  |  |  |  |
| You must click the SUBMIT button below to finalize your subscription.                                                                                                    |          |               |     |          |                              |  |  |  |  |
| SUBMIT                                                                                                    |          |               |     |          |                              |  |  |  |  |

The figure below shows information that appears after selecting credit card option for payment and entering your credit card information. An email will also be sent to the subscription manager with notification of payment being made.

#### **Subscription Payment**

| (Return to Dashboard) (Print this Page)                                                                         |                  |        |          |                              |  |  |  |
|----------------------------------------------------------------------------------------------------|------------------|--------|----------|------------------------------|--|--|--|
| Payment Received                                                                                                |                  |        |          |                              |  |  |  |
| Your Magruder Fertilizer Proficiency Testing Program payment has been received. The details can be found below. |                  |        |          |                              |  |  |  |
| Date: 1                                                                                                    | Date: 11/2/2022  |        |          |                              |  |  |  |
| Frank S                                                                                                    | ikora (FASS ID # | 157756 | 5)       |                              |  |  |  |
| Payment #: 245451                                                                                               |                  |        |          |                              |  |  |  |
| Lab #                                                                                                    | Subscription     | Qty    | Amount   | Shipping                     |  |  |  |
| 9999                                                                                                    | 2023 Scheme R    | 1      | \$360.00 | + \$60.00 (USPS First Class) |  |  |  |
| 9999                                                                                                    | 2023 Scheme P    | 1      | \$130.00 | + \$10.00 (USPS First Class) |  |  |  |
| 9999                                                                                                    | 2023 Scheme N    | 1      | \$130.00 | + \$10.00 (USPS First Class) |  |  |  |
| 9999                                                                                                    | 2023 Scheme K    | 1      | \$130.00 | + \$10.00 (USPS First Class) |  |  |  |
|                                                                                                    |                  |        |          |                              |  |  |  |

Total: \$840.00 USD

Payment Received

Credit Card Type: VISA Credit Card Number: \*\*\*\*\*\*\*\*\*\*\*1111

Note: Charges will appear on your credit card statement as "FASS"